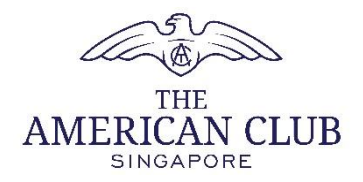

## THE AMERICAN CLUB NEW MEMBER PORTAL

## ACCESSING YOUR E-STATEMENT OF ACCOUNTS

**Applicable to Principal Members only** 

- 1. Log into the Member Portal.
- 2. Click on the "Statements" button.

| 0                                                                                                    | Hi,                                                           |
|----------------------------------------------------------------------------------------------------|---------------------------------------------------------------|
| <ul><li>Profile</li><li>Statements</li></ul>                                                                                                    | Member<br>e-Card Statements Vouchers Events Niche<br>Group Us |
| Image: Symplectic condition     Vouchers       Image: Symplectic condition     Niche       Image: Symplectic condition     Symplectic condition | R Member Profile                                              |
| Contact Us                                                                                                    | Membership No. Membership Type                                |
|                                                                                                    | Niche Group Status                                            |

3. Click on "View SOA", and the e-SOA will be automatically downloaded and saved in your computer or mobile phone. You may also click on "View Transactions" to view transactions for that month.

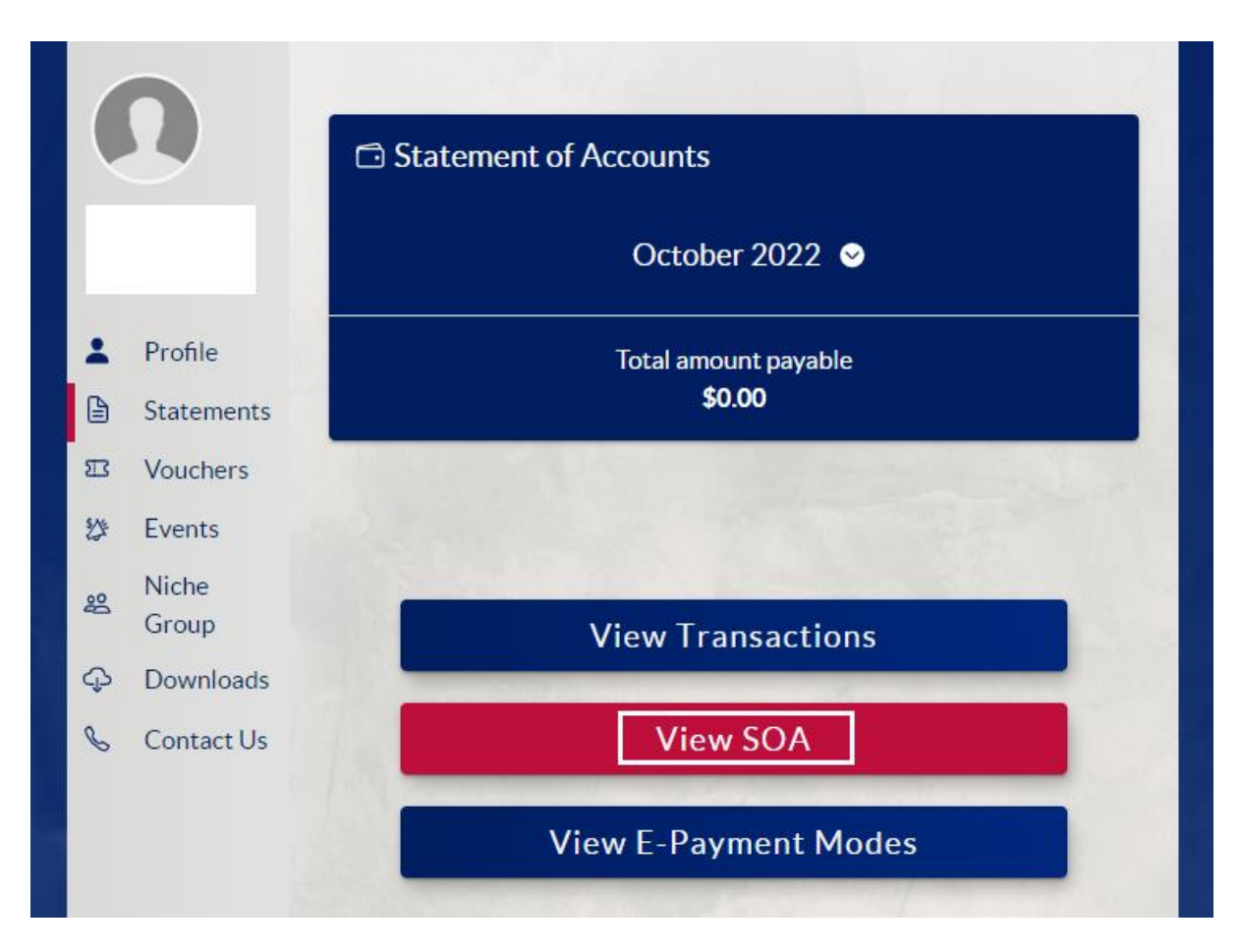

- 4. To download previous months' e-SOA:
  - Click on the month
  - Scroll to the month and year
  - Click "Done"
  - Click "View SOA"

(See screenshot below)

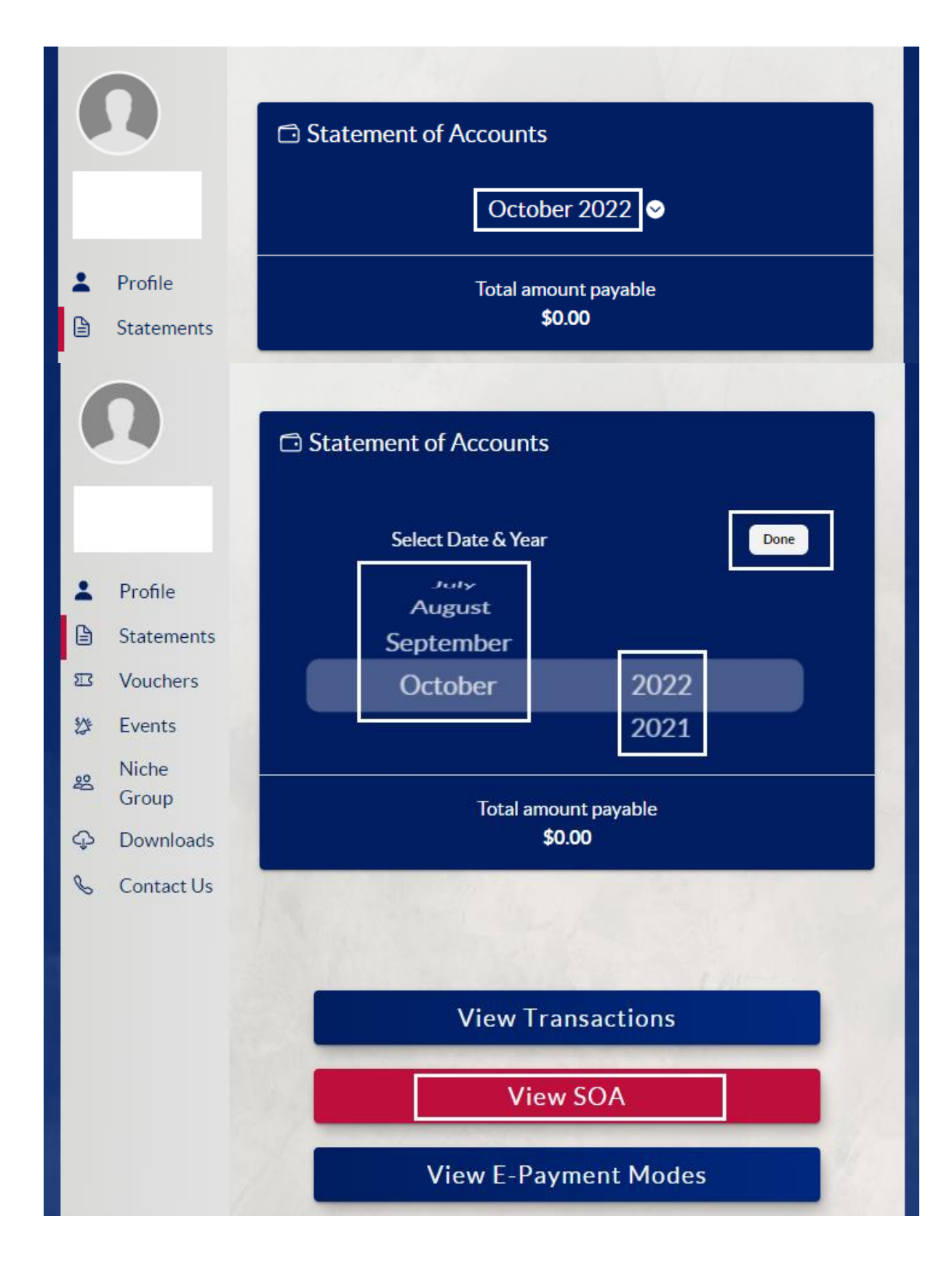

For any finance or accounts related matters, please email <u>accounts@amclub.org.sg</u>.